## Windowsの再インストール Windows11 の再インストール方法(OSディスクを使用したクリ ーンインストール)

ここでは、OSディスクからインストールプログラムを実行し、OSの再インストールを行う方 法をご案内します。この方法では、作業途中でSSDのパーティションの変更・削除を行うこと ができます。(パーティションの変更・削除を行うと、データが消去されますのでご注意ください)

### インストールの流れ

1. インストールに使用しない周辺機器の取り外し

- 2. Windows 11のインストール
- 3. デバイスドライバのインストール

### インストールに使用しない周辺機器の取り外し

無用なトラブルを避けるためにも、プリンターや外付けHDD、ネットワークケーブル(LANケー ブル)、スピーカーなど、

インストールに使用しない周辺機器はインストールの前に取り外しておきます。 デバイスドラ イバーのインストールが完了するまでは、以下のものだけをPC本体に接続した状態にして下さ い。

- キーボード
- ・マウス
- ディスプレイ(モニター)
- 電源コード

### Windows 11のインストール手順

#### 1. インストールDVDを挿入しての直接起動

コンピューターの電源を入れ、光学ドライブへWindows

11のインストールDVDを挿入します。画面に「Press any key to boot from CD or DVD...」と表 示されましたら、表示されている間に「スペース」キーなど何かキーボードのキーを何度か押 します。

Windowsインストールメディアを挿入するタイミングで表示が出てこない場合、そのままコ ンピューターを再起動し、表示がされたら同様にキーボードの操作をします。

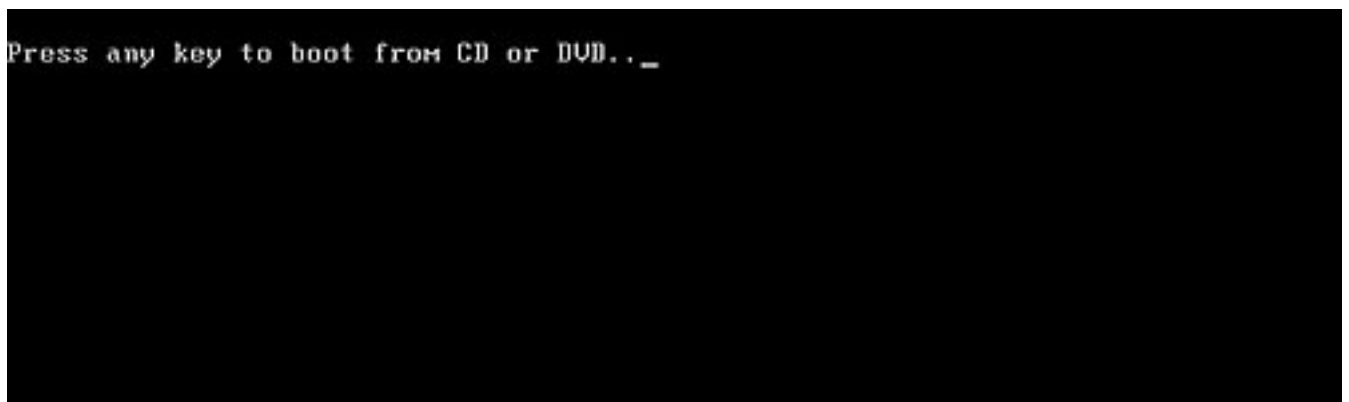

### 2. インストール言語の選択

下記画面になりましたら各項目を確認の上、変更項目がなければそのまま[次へ(N)]をクリック します。(上から「日本語(日本)」「日本語(日本)」「Microsoft IME」「日本語キーボード(106/109キー)」の設定です)

| indows ሂቃኑアップ                                        |               |
|------------------------------------------------------|---------------|
|                                                      |               |
| インストールする言語(E): 日本語 (日本)                              | <b></b>       |
| 時刻比通貨の形式(1):日本語(日本)                                  | <b>_</b>      |
| キーボードまたは入力方式( <u>K</u> )。 <mark>Microsoft IME</mark> | <u>•</u>      |
| キーボードの種類(ゾ) 日本語キーボード (106/109 キー)                    | <u>•</u>      |
| 言語とその他の項目を入力してから [次へ] をクリック                          | してください。       |
| ) Microsoft Corporation. All rights reserved.        | <u>沐へ(N</u> ) |
|                                                      |               |

### 3. Windows 11のインストール開始

画面中央部に表示されている[今すぐインストール(I)]をクリックします。

ページ 2 / 11

(c) 2024 Tsukumo Support <ttc-t@tsukumo.co.jp> | 2024-05-21 05:05

URL: https://faq.tsukumo.co.jp//index.php?action=artikel&cat=84&id=376&artlang=ja

|   | Windo                                    | ws <b>の再インスト</b> | ール |  |
|---|------------------------------------------|------------------|----|--|
|   |                                          |                  |    |  |
|   |                                          |                  |    |  |
| 3 | 🖆 Windows ቲቃኑፑቃፓ                         |                  |    |  |
|   |                                          |                  |    |  |
|   |                                          |                  |    |  |
|   |                                          |                  |    |  |
|   |                                          |                  |    |  |
|   |                                          |                  |    |  |
|   | コンピューターを修復する(R)                          |                  |    |  |
|   | ® Microsoft Corporation. All rights rese | rved.            |    |  |
|   |                                          |                  |    |  |
|   |                                          |                  |    |  |
|   |                                          |                  |    |  |

### 4. プロダクトキーの入力

Windowsのプロダクトキー(5文字x5組の25文字分)を入力します。 Windowsがプリインストー ルされているモデルの場合、プロダクトキーはコンピューター本体の側面に貼付けております 。 入力後[次へ(N)]をクリックします。

「-(ハイフン)」を入力する必要はございません。自動的に入力されますので、そのまま25文 字分を入力して下さい。

|         | 🌀 💰 Windows セットアップ                                                                           |                                                                                            |                          |  |
|---------|----------------------------------------------------------------------------------------------|--------------------------------------------------------------------------------------------|--------------------------|--|
|         | Windows のライセンス認証                                                                             |                                                                                            |                          |  |
|         | この PC に Windows を初めてインストールする場合<br>Windows プロダクト キーを入力する必要があります<br>に届いた確認メールに記載されているか、Windows | : (またはおりのエディションをインストールする場合)、<br>。 プロダクト キーは、Windows のデジタル コピーる<br>が畑田之されていた箱の内(側にあるラベルに記載さ | 、有効な<br>5購入した後<br>れています。 |  |
|         | ブロダクト キーは)次のような形式です: XXXXX-XXX                                                               | 00<->0000<->00000<->00000                                                                  |                          |  |
|         | Windows を再インストールする場合は、[プロダクト<br>イセンス認証されます。                                                  | キーがありません] を選びます。 Windows は、後で                                                              | 「自動的にラ                   |  |
|         |                                                                                              |                                                                                            |                          |  |
|         |                                                                                              |                                                                                            |                          |  |
|         |                                                                                              |                                                                                            |                          |  |
|         | ブライバシー(2関する声明( <u>P</u> )                                                                    | プロダクト キーがありません())                                                                          | 次へ(N)                    |  |
|         |                                                                                              |                                                                                            |                          |  |
|         |                                                                                              |                                                                                            |                          |  |
|         |                                                                                              |                                                                                            |                          |  |
| 1 情報の収集 | 2 Windows をインストールしています                                                                       |                                                                                            |                          |  |

#### 5. ライセンス条項の確認

ソフトウェアライセンス条項が表示されますので、お読みいただき、[Microsoftソフトウェアラ イセンス条項に同意します~]にチェックを入れて[次へ(N)]をクリックします。

|         | 週州される週末レビフィビノス未頃<br>最終更新: 2021 年 6 月<br>マイクロソフト ソフトウェア ライセンス条項<br>Windows またし ニニ たいび ミュニノ                                                                                    |
|---------|----------------------------------------------------------------------------------------------------|
|         | Windows オハレーティング システム<br>お客様の居住地 (または法人の場合は主たる業務地) が米国内である場合<br>は、第 11 条の拘束力のある仲裁および集団訴訟の権利放棄に関する条項<br>をご確認ください。この規定は、紛争を解決する方法に影響を及ぼします。<br>このたびはマイクロソフトをお選びいただきありがとうございます。 |
|         | お客様が本Windowsソフトウェアを取得された方法に応じて、本文は、(i)お客様 Microsoft ソフトウェアライセンス条項に同意します。組織がライセンスを発行している場合、承認して組織をパ<br>インドします。 次へ(N)                                                          |
|         |                                                                                                    |
| 1 情報の収集 | 2 Windows をインストールしています                                                                                                    |

### 6. インストールの種類の選択

インストール方法の選択画面となります。[カスタム:Windowsのみをインストールする(詳細設定)(C)]を選択します。

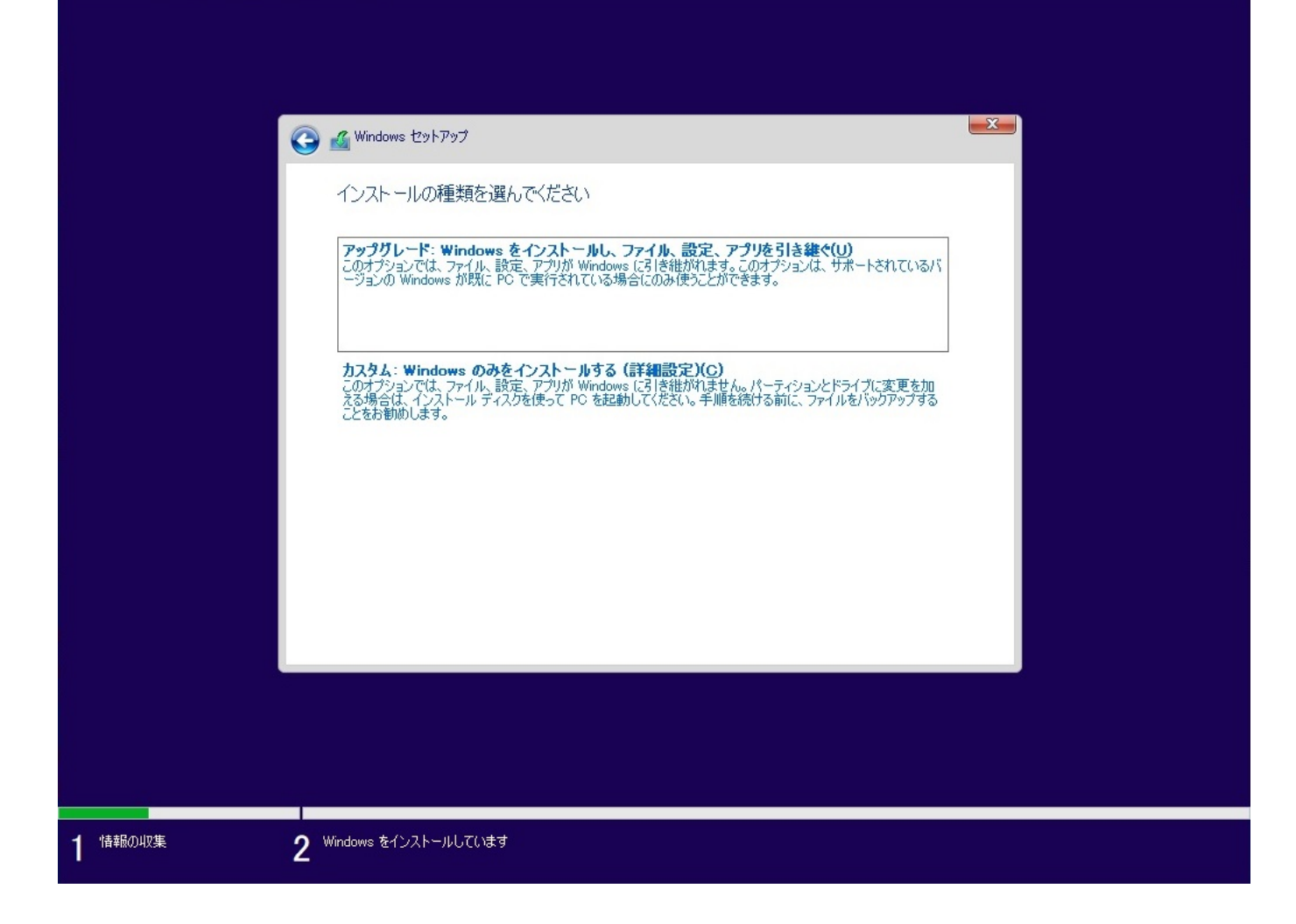

### 7. インストール場所の選択

#### 7-1. ネットワークドライバーのインストール

Windows 11搭載モデルではネットワークドライバーのインストールが必要な場合がございます。こちらの画面まで進みましたら、下記FAQ記事をご覧いただき、ネットワークドライバーの インストールを行なってください。

 <u>ネットワークドライバーのインストール方法(Windows11</u> <u>Home搭載eX.computerのクリーンインストール時)</u>

7-2. **パーティションの削除** 

#### パーティションの削除の作業を行いますと、削除を行なったパーティション内のデータはすべ て消去されます。 削除する前に、大事なデータのバックアップし忘れが無いか、ご確認下さい。

ここでは、Windowsのインストール先ドライブにあるすべてのパーティションを削除します。 Windowsがインストールされているドライブ内のパーティションをパーティション番号の大き いものから順に削除を行ないます。

```
下記画像の場合には、ドライブ0パーティション4をクリックして選択した状態にしてから、「
ページ 6 / 11
```

削除(D)」をクリックします。削除をするかどうか確認の画面が表示されますので「はい」をク リックします。続けて、ドライブ0パーティション3、ドライブ0パーティション2、ドライブ0 パーティション1の順に削除を行ないます。

上記画像はドライブが1台の機種

の例となっております。

ドライブが複数台搭載されている機種の場合には、Windows用ドライブに対してのみ操作を行なってください。

Windows用ドライブかデータ用ドライブかの判断は、ドライブ0やドライブ1といった通し番号では判別できませんので、合計容量をみてドライブの判別を行なってください。

|         | 🇿 🔏 Windows セットアップ                                                                                                |                    | ×                  | - |
|---------|----------------------------------------------------------------------------------------------------|--------------------|--------------------|---|
|         | Windows のインストール場所を選んでくた                                                                                           | <b>ざさい。</b>        |                    |   |
|         | 名前                                                                                                    | 合計サイズ              | 空き領域 種類            |   |
|         | ┌── ドライブ 0 パーティション 1                                                                                              | 100.0 MB           | 67.0 MB システム       |   |
|         | → ドライブ 0 パーティション 2                                                                                                | 16.0 MB            | 16.0 MB MSR (予約済み) |   |
|         | ドライブ 0 パーティション 3                                                                                                  | 59.3 GB            | 39.3 GB プライマリ      |   |
|         | ドライブ 0 パーティション 4                                                                                                  | 646.0 MB           | 85.0 MB 回復         |   |
|         | <ul> <li>         ・分最新の情報に更新(<u>R</u>)         ・   × 削除(<u>D</u>)         ・   ・   ・   ・   ・   ・   ・   ・</li></ul> | <i>৵</i> ७४-२७⊦(E) | ★ 新規(E) 次へ(N)      |   |
|         |                                                                                                    |                    |                    |   |
| 1 情報の収集 | ) Windows をインストールしています                                                                                            |                    |                    |   |

7-3. インストールの開始

削除が完了すると、下記のような画面になります。「割り当てられていない領域」をクリック して選択した状態にして、そのまま「次へ(N)」をクリックします。

システム用の各種パーティションは自動的に作成されます。

| <u> </u> | G Windows セットアップ<br>Windows のインストール <sup>は</sup>                                                                                                    | 易所を選んでくださ        | ścn.               |              | <b>×</b>      |  |
|----------|----------------------------------------------------------------------------------------------------|------------------|--------------------|--------------|---------------|--|
|          | 名前                                                                                                    |                  | 合計サイズ              | 空き領域 種類      | Į.            |  |
|          | ☆ ドライブ 0 の割り当てき     ジョン 1 の割り当てき     ジョン 1 の割り     ジョン 1 の割り     ジョン 1 の割り     ジョン 1 の割り     ジョン 1 の割り     ジョン 1 の割り     ジョン 1 の割り     ジョン 1 の割り     ジョン 1 の割り     ジョン 1 の割り     ジョン 1 の割り     ジョン 1 の割り     ジョン 1 の割り     ジョン1 の割り     ジョン 1 の割り     ジョン 1 の割り     ジョン 1 の割り     ジョン 1 の割り     ジョン 1 の     ジョン 1 の     ジョン1 の     ジョン1 の     ジョン 1 の     ジョン1 の     ジョン1 の     ジョン 1 の     ジョン1 の     ジョン1 の     ジョン1 の     ジョン 1 の     ジョン1 の     ジョン1 の     ジョン1 の     ジョン1 の     ジョン1 の     ジョン1 の     ジョン1 の     ジョン1 の     ジョン1 の     ジョン1 の     ジョン1 の     ジョン1 の     ジョン1 の     ジョン1 の     ジョン1 の     ジョン1 の     ジョン1 の     ジョン1 の     ジョン1 の     ジョン1 の     ジョン1 の     ジョン1 の     ジョン1 の     ジョン1 の     ジョン1 の     ジョン1 の | られていない領域         | 64.0 GB            | 64.0 GB      |               |  |
|          | ◆→ 最新の情報に更新( <u>R</u> ) ● ドライバーの読み込み( <u>L</u> )                                                                                                    | 削除(D)<br>● 拡張(※) | <b>₹</b> 77-₹%K(E) | <b>*</b> 新規( | (E)<br>Xt^(N) |  |
|          |                                                                                                    |                  |                    |              |               |  |
|          | ndows をインストールしています                                                                                                    |                  |                    |              |               |  |

8. Windows 11のインストール開始

Windows 11のインストール画面となり、数十分間はDVDドライブからSSDへファイルがコピーされインストールが進みます。

インストール途中、数回再起動されますがその間は何もしないでください。

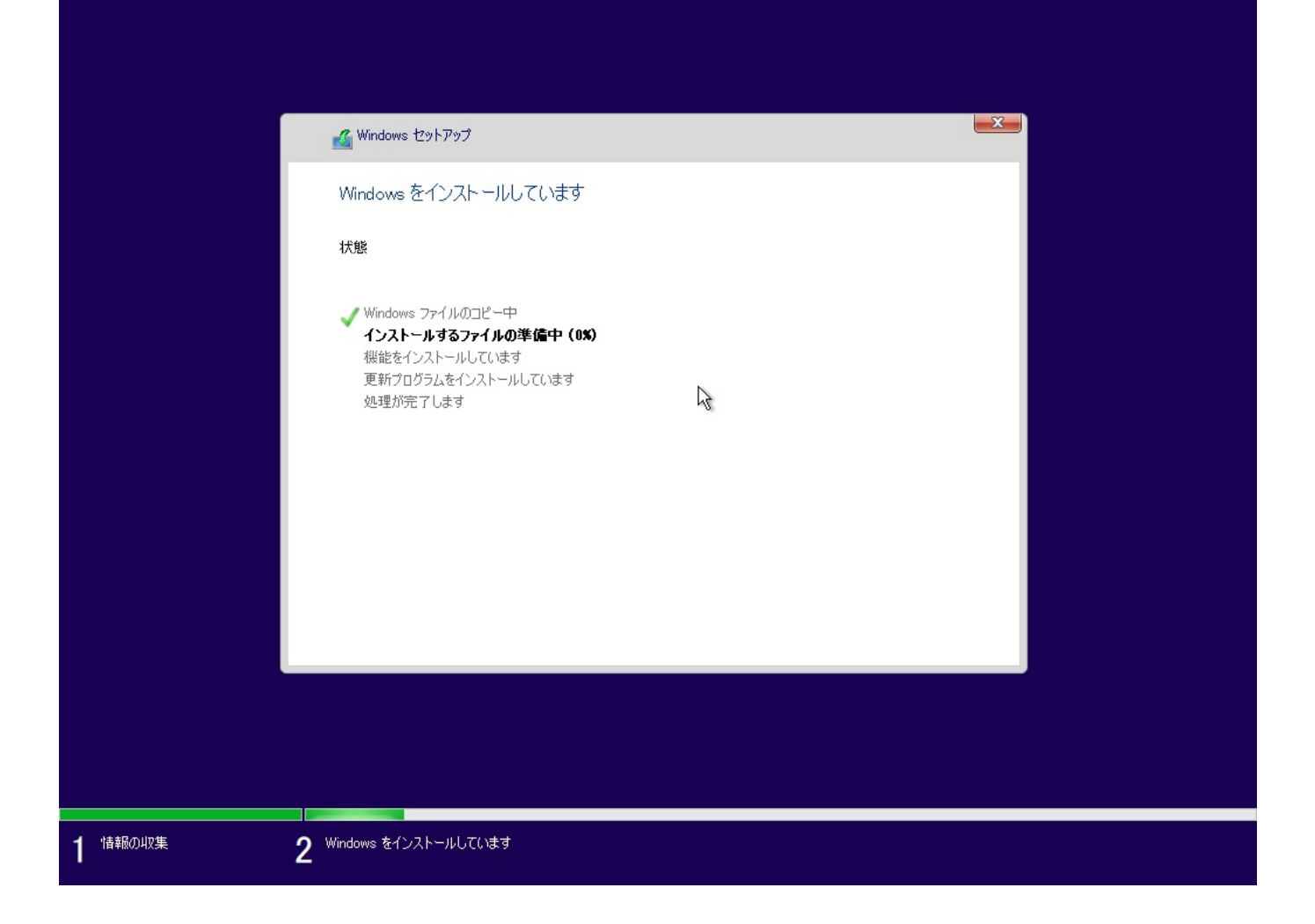

#### 9. Windows 11の初期設定

Windows 11の初期設定を行います。画面の指示にしたがって設定を進めるとデスクトップ画面まで進みます。

Windows 11のエディションやバージョン等により、画面のレイアウトが異なります。画面の 指示に従って初期設定を行なってください。

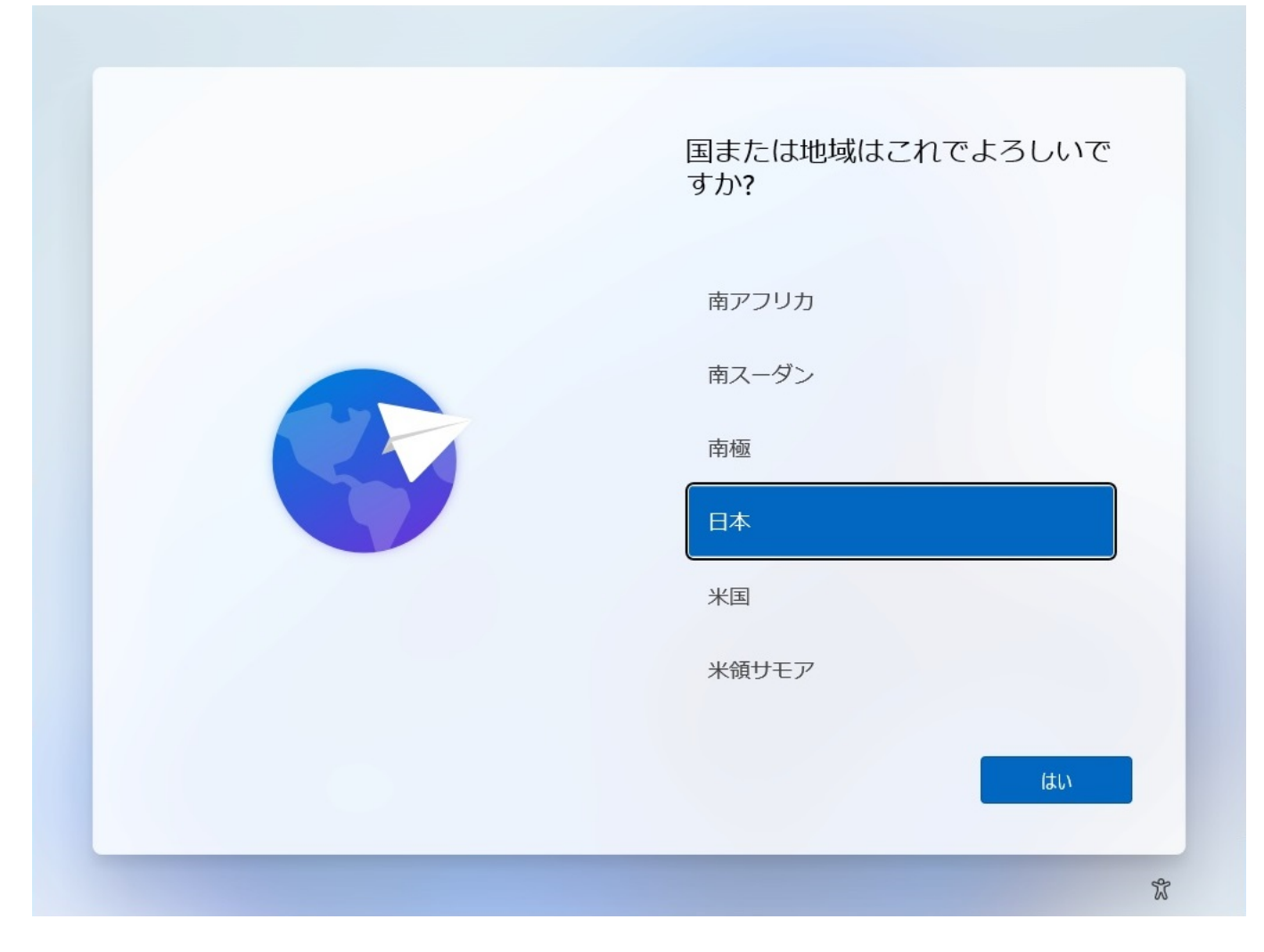

10. Windows 11**のインストール完了** 

設定が完了してしばらくしますと、Windows 11のデスクトップ画面が表示されます。デスクトップ画面が表示されましたらWindows 11部分のインストールは完了となります。

| <b>3</b>      | 0 W=+7/-1           | + 771-3 +1      | ++                                          |                 |             |         |       |                       |
|---------------|---------------------|-----------------|---------------------------------------------|-----------------|-------------|---------|-------|-----------------------|
| MicrosoftEdge | り 検索するに<br>ピン留め済み   | 1、22に入力し        | <b>₹</b> ₹                                  |                 | ₫ \\7       | (のアプリー> |       |                       |
|               | C<br>Microsoft Edge | <b>х</b> -л     | 前した (1) (1) (1) (1) (1) (1) (1) (1) (1) (1) | Microsoft Store | <b>7</b> 41 | 設定      |       |                       |
|               |                     |                 |                                             |                 |             |         | •     |                       |
|               |                     |                 |                                             |                 |             | 電卓      |       |                       |
|               | おすすめ                |                 |                                             |                 |             |         |       |                       |
|               | (はじめ)<br>Windo      | ニ<br>wws セットアップ |                                             |                 |             |         |       |                       |
|               | A Tsukur            | no              |                                             |                 |             | Ċ       |       |                       |
|               |                     | 2 🖬             |                                             | 0 🖬             | 0           | ^       | A 🔀 🕫 | 17:16<br>2021/10/03 の |

Windows 11のインストールが完了しましたら、購入時に付属の「eX.computer Desktop Driver Disk」を使用してデバイスドライバーのインストールを行ってください。

### • <u>デバイスドライバーのインストール(デスクトップパソコン・BAT方式)</u>

一意的なソリューション ID: #1375 製作者: s.suzuki 最終更新: 2022-08-15 16:46